## TO: EPSON 愛用者 FROM: EPSON 客服中心 主題敘述: 大尺寸印表機 Epson Stylus Photo R2000 如何關閉透明色

※如果不關閉透明色,列印的文件表面會有光澤亮度的感覺。

步驟1、點選電腦左下角「開始」,並選擇「裝置和印表機」。 ※此操作畫面以作業系統 Windowns 7 為例。

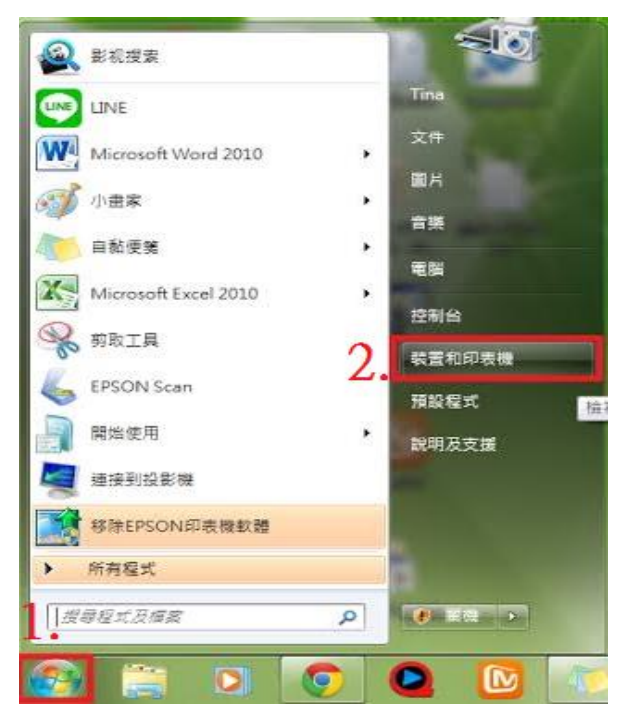

步驟 2、進入裝置和印表機後,滑鼠移到 R2000,按滑鼠的右鍵,選擇「列印喜好設定」。

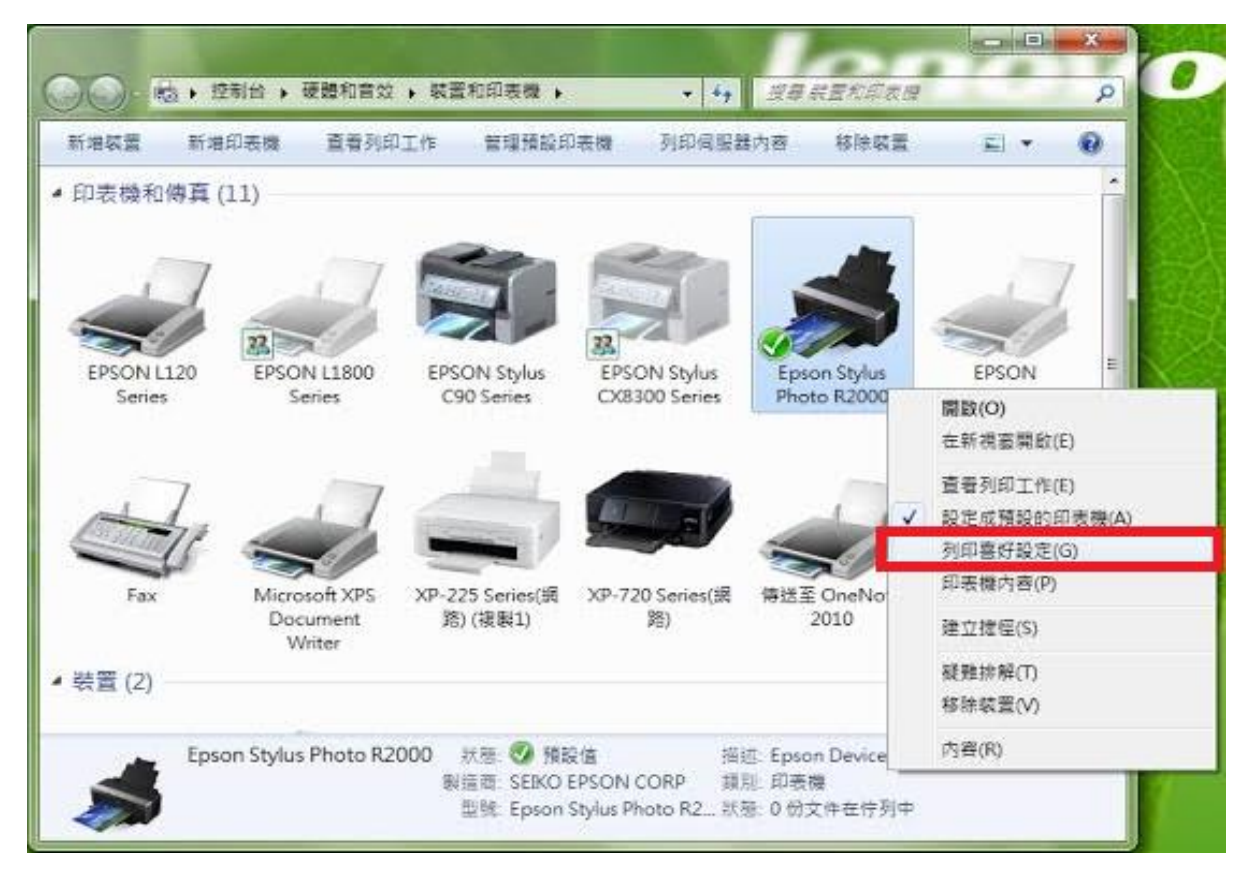

步驟3、進入喜好設定後,選擇「列印品質」,並透過下拉式選單選擇「品質選項」。

| 主張軍                                                   |                                      |                                | man I a serie        |        |    |             |      |      |  |
|-------------------------------------------------------|--------------------------------------|--------------------------------|----------------------|--------|----|-------------|------|------|--|
| 紙張種類:                                                 | Freeze Prenium Closery               | ○ 王は軍 □ 真面配置 / 工具              |                      |        |    |             |      |      |  |
| Append Prention (1055y<br>列印品質等摄: 等級4(速度)<br>和60.9 年。 |                                      | :                              | 目前設定                 |        | •  | ▼           |      |      |  |
| 列印品頁:<br>高速:<br>色彩:                                   | 起始西京<br>開<br>彩色                      | 列印設定                           |                      |        |    |             |      |      |  |
| 來源:                                                   | 單張紙                                  | 紙張種類(M) :                      | Epson Premium Glossy |        | •  | -][ =\$I(6) |      | 1    |  |
| <u>真面配置</u><br>列印方向:<br>旋轉180度: 開<br>份數:<br>大小:       | 19111-1910-1                         | 色彩(C):                         | 彩色                   |        | •  | -7          |      |      |  |
|                                                       | 百印<br>水平反称: 開<br>1<br>A4 210 x 297 m | 列印品贊(Q):                       | - 北賀選項 ・             |        |    |             |      |      |  |
|                                                       |                                      | 模式(J) :                        | 影像加速                 |        |    | ] 通踏(N)     |      | ) ]  |  |
| 工作設定:                                                 | 57                                   | 紙張設定<br>來源(S) :                | 單張紙                  |        | •] |             |      |      |  |
| A                                                     | ~                                    | 大小(Z):                         | A4 210 x 297 mm      |        | •  | - 目訂(F)     |      |      |  |
|                                                       | 12h                                  |                                | ■無違(B)               |        |    |             |      |      |  |
| THE RM                                                | Carly I                              |                                | 墨水卡匣灣項               |        |    |             |      |      |  |
| <b>色彩校正</b><br>色彩校正: 多常加強                             |                                      | 回列印預税(V)<br>一Layout Manager(L) |                      |        |    |             |      | I    |  |
|                                                       |                                      |                                |                      |        | Ņ. | 8 1         |      | R    |  |
| 場景校正:<br>資利度·                                         | 自動校正                                 |                                |                      | X W WK | 8  | OR P        | ( GL | ¢    |  |
| 數位相穩:                                                 |                                      | 預設(值(Y)                        |                      |        |    |             | 版本   | 6.74 |  |
| 2一直顯示"目前:                                             | 我定"對話框。<br>開閉                        |                                | 薩定                   | RCA    | 薮) | FI (Å)      |      | 說明   |  |

步驟4、此時跳出視窗「品質選項」,將下方的「透明色」透過下拉式選單改為「關」, 設定完成後按「確定」,回到「列印喜好設定」畫面再按「確定」,即可關閉視窗。

| 等级4(速度)       |        |       |      |   |    |
|---------------|--------|-------|------|---|----|
|               | 1 2    | 3     | 4    | 5 |    |
| 快速            |        |       | 0    |   | 品質 |
| 設定資訊          |        |       |      |   |    |
| 列印品質 :        | 超高品質   |       |      |   |    |
| 交叉列印:         | 超微粒    |       |      |   |    |
| 🛫 🕅 南速        | (2)    |       |      |   |    |
|               | 平滑化(E) |       |      |   |    |
| <b>这</b> □ 細胞 | 品質(F)  |       |      |   |    |
| (2) 透明色(      | Z) [   | 開設(自) | (h). |   | -  |